## How to view the 1098-T form and details in MyCUInfo

- CU Boulder cannot provide 1098-T forms directly to parents or others because of <u>federal privacy laws</u>.
- If the student is claimed as a dependent on another person's tax return (such as a parent), the student can download the form and give the 1098-T tax form directly to that person.
- 1098-T forms are only online. No forms are mailed.
- For more information about tax incentives, see <u>Tax Benefits for</u> <u>Education</u>.

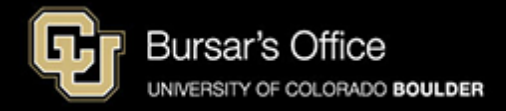

Step 1: Students log in to MyCUInfo. This task can only be completed by students.

| Log In   | Features    | Help |  |
|----------|-------------|------|--|
| CU Logi  | n Name:     |      |  |
| IdentiKe | y Password: |      |  |
| Log In   |             |      |  |

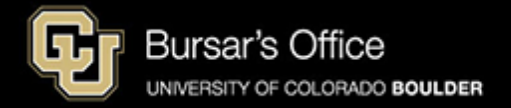

Step 2: Some students may need to select the **Student** tab. Then select the **Billing Information** tab and click **1098T Form: View and Print Your Tax Form**.

| Academics / Schedule Billing Inform        | ation Financial Aid Dates and Deadlines                                                                                                    |                                                                                                    |  |
|--------------------------------------------|----------------------------------------------------------------------------------------------------|----------------------------------------------------------------------------------------------------|--|
| View & Pay Accounts                        | Main Campus Balance: \$0.00                                                                                                    | A HAVE A QUESTION?                                                                                                    |  |
| View Student Health Plan Selection         | Continuing Ed Balance: \$0.00                                                                                                    | Main Campus Bursar's Office<br>Phone 303-492-5381                                                                          |  |
| Authorize Others to View and Pay Your Bill | Check your bill or payment plan for specific details. If you<br>complete transactions that impact the balance such as<br>payment, health insurance selection, drop/add, etc., then<br>the balance will update in 24 hours. | Email bursar@colorado.edu<br>Online Main Campus Bursar's<br>website<br>Continuing Ed Bursar's Office<br>Phone 303-492-2212 |  |
| Direct Deposit of Tuition and Fee Refunds  | Spring 2018 payment plans are available <b>now</b> .                                                                                                    | Email cebursar@colorado.edu<br>Online Continuing Ed Bursar's<br>website                                                    |  |
| View Payment Plans                         | Spring 2018 bills will be available by <b>January 11</b> .                                                                                                    |                                                                                                    |  |
|                                            | Payment is due February 5.                                                                                                    |                                                                                                    |  |
| Other Billing Services                     |                                                                                                    |                                                                                                    |  |

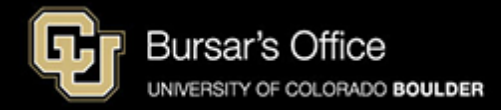

## Step 3: Click the year you want to view.

|                                                                                                    | rvices > 1098                                                                       | T Tax Form                                                                                                    |                                                                                                    |                                                                                                    | example                                                                                          |
|----------------------------------------------------------------------------------------------------|-------------------------------------------------------------------------------------|----------------------------------------------------------------------------------------------------|----------------------------------------------------------------------------------------------------|----------------------------------------------------------------------------------------------------|--------------------------------------------------------------------------------------------------|
|                                                                                                    |                                                                                     |                                                                                                    |                                                                                                    |                                                                                                    | E Menu                                                                                           |
| Years listed i                                                                                               | ndicate which                                                                       | 1098-T statements                                                                                                   | are available for you to acce                                                                                                    | . Select the desired year. You will then be prompted to select "1098-T Form" of                                                                                                    | r *1098-T Transaction Detail" (itemized account activity).                                       |
| Note:<br>I. Universitie<br>2. If you use<br>3. If there is<br>not created.<br>4. Please no<br>5. If you atte | es have the op<br>a pop up bloo<br>no hyperlink f<br>te that the Pr<br>nd more than | tion to report either<br>:ker, you will have t<br>or the tax year, a fo<br>inted Date will only<br>one CU campus, a | payments received (Box 1) o<br>o disable it to display your 10<br>rm is not available. If a form i<br>be visible for years you recei<br>Il information will be combine | amounts billed (Box 2). The University of Colorado (CU) reports Box 2; therefore<br>3-T.<br>not available and you attended CU during the calendar year, please contact the<br>d a paper copy.<br>on one form. | Box 1 is blank for all students.<br>Bursar's Office for more information about why your form was |
| A WARN                                                                                                    | ING: This pag                                                                       | je contains sensitiv                                                                                                | e personal information. Reme                                                                                                    | ber to close this browser before leaving to ensure your personal information is n                                                                                                    | ot compromised.                                                                                  |
| View 1098-7                                                                                                  | Г                                                                                   |                                                                                                    |                                                                                                    |                                                                                                    |                                                                                                  |
| General                                                                                                    |                                                                                     |                                                                                                    |                                                                                                    |                                                                                                    | v                                                                                                |
|                                                                                                    |                                                                                     |                                                                                                    |                                                                                                    |                                                                                                    | •••••••••••••••••••••••••••••••••••••••                                                          |
| TAX YEAR                                                                                                    | VERSION                                                                             | FEDERAL TAX ID                                                                                                    | INSTITUTION                                                                                                    | REPORTING METHOD CHANGED PRINTED DATE TRANSMITTAL DATE S                                                                                                    | SN EMPL ID FIRST NAME MIDDLE NAME                                                                |
| 2016                                                                                                    | Original                                                                            | 846000555                                                                                                    | Regents of the Univ of Colo                                                                                                    | N                                                                                                    |                                                                                                  |
|                                                                                                    | Original                                                                            | 846000555                                                                                                    | Regents of the Univ of Colo                                                                                                    | N                                                                                                    |                                                                                                  |
| 2014                                                                                                    | Original                                                                            | 846000555                                                                                                    | Regents of the Univ of Colo                                                                                                    | N                                                                                                    |                                                                                                  |
| 2011                                                                                                    | Original                                                                            | 846000555                                                                                                    | Regents of the Univ of Colo                                                                                                    | N                                                                                                    |                                                                                                  |
| 2013                                                                                                    | original                                                                            |                                                                                                    |                                                                                                    |                                                                                                    |                                                                                                  |

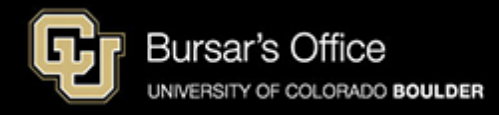

Step 4: Select **1098-T Form** and click **View** to download or print the form. Or, <u>select transaction</u> <u>detail</u>.

| Account Services > 1098T Tax Form       |                      |                           | example                                          |
|-----------------------------------------|----------------------|---------------------------|--------------------------------------------------|
|                                         |                      |                           | 🗮 Menu                                           |
|                                         |                      |                           |                                                  |
| Select to view the 1098-T Form or the o | letail for this year |                           |                                                  |
| SFLECT                                  | YEAR                 | DESCRIPTION               |                                                  |
| • Select                                | 2016                 | 1098-T Form               |                                                  |
| Select                                  | 2016                 | 1098-T Transaction Detail |                                                  |
|                                         |                      |                           |                                                  |
|                                         |                      |                           | Back to main 1098-T tax<br>information page VIEW |

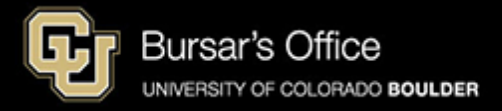

Step 5: Click **Allow** if you get this message.

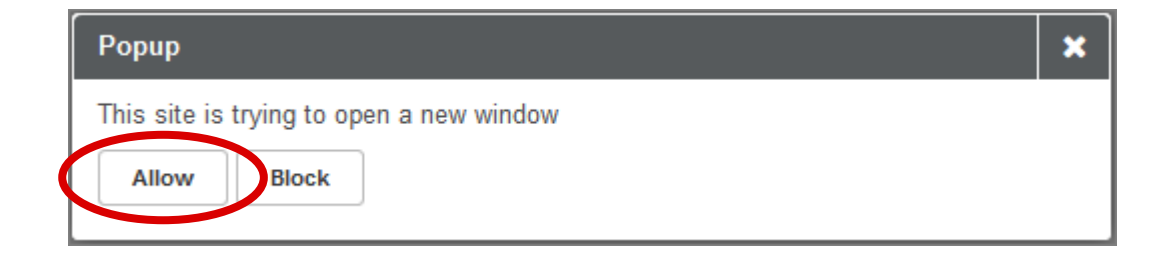

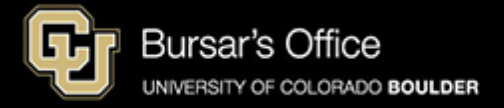

Step 6: Click the printer icon to print the form. Click the downward arrow icon to download the form. If the form does not open or does not print correctly, try a different browser. The form can be mailed to parents or others who may claim the student as a dependent, if applicable. No forms are mailed. This process is complete. For more information about tax incentives, visit <u>Tax Benefits for Education</u>.

|                                                                                                    |                                             | Automatic 200m +                                                                                                    |                                                                            |              | 23                                     | -                                              |
|----------------------------------------------------------------------------------------------------|---------------------------------------------|----------------------------------------------------------------------------------------------------|----------------------------------------------------------------------------|--------------|----------------------------------------|------------------------------------------------|
|                                                                                                    |                                             | ECTED                                                                                                    | e                                                                          | ЭХ           | an                                     | ٦p                                             |
| FILER'S name, street address, city or tow<br>foreign postal code, and telephone number<br>Regents of the Univ of Colo<br>Bursar Office, 43 UCB | n, state or province, country, ZIP o<br>er  | Payments received for<br>qualified tuition and related<br>expenses     2 Amounts billed for<br>qualified tuition and | OMB No. 1545-1574                                                          |              | T<br>State                             | uitior<br>emen                                 |
| Boulder CO<br>Regents of the Univ of Colo                                                                                                    | 80309-0043<br>303/492-5381                  | related expenses                                                                                                    | Form <b>1098-T</b>                                                         |              |                                        |                                                |
| FILER'S federal identification no. ST<br>846000555                                                                                             | UDENT'S taxpayer identification no          | <ol> <li>3 If this box is checked, your e<br/>has changed its reporting me</li> </ol>                                | ducational institution<br>ethod for 2016                                   |              | C<br>For S                             | Copy E<br>Studen                               |
| STUDENT'S name                                                                                                    |                                             | 4 Adjustments made for a prior year                                                                                  | 5 Scholarships or grants                                                   | s            | This is<br>tax in<br>an<br>furnisl     | importar<br>formatio<br>d is bein<br>hed to th |
| Street address (including apt. no.)                                                                                                    |                                             | 6 Adjustments to<br>scholarships or grants<br>for a prior year                                                       | 7 Checked if the amount<br>in box 1 or 2 includes<br>amounts for an acader | nt<br>mic    | Interna<br>Service.<br>must b          | Revenu<br>This forr<br>be used t               |
| City or town, state or province, country, a                                                                                                    | nd ZIP or foreign postal code               | \$                                                                                                    | period beginning Janu<br>— March 2017 ►                                    | Jary         | complete F<br>to claim<br>credits. Giv | orm 886<br>educatio<br>/e it to th             |
| Service Provider/Acct. No. (see instr.)                                                                                                    | 8 Check if at least<br>half-time student  ✓ | 9 Checked if a graduate student                                                                                      | 10 Ins. contract reimb./re<br>\$                                           | efund ta     | x preparer of<br>prepare the t         | or use it t<br>tax returr                      |
| Form 1098-T (keep                                                                                                    | for your records)                           | www.irs.gov/form1098t                                                                                                | Department of the Tre                                                      | asury - Inte | rnal Revenu                            | le Servic                                      |

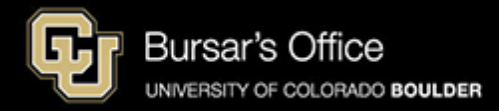

Step 7: Select and view **Transaction Detail** to view itemizations of: -qualified billed tuition and related expenses (box #2) -prior year adjustments (box #4) -grants and scholarships (box #5) -prior year grant adjustments (box #6) -non-tuition and fees -payments, loans and sponsors

| Payments,Loans and Sponsors    |             |             |             | example     |
|--------------------------------|-------------|-------------|-------------|-------------|
| DESCRIPTION                    | INSTITUTION | TERM        | DATE POSTED | AMOUNT      |
| Web Confirm Deposit Payment    | CU Boulder  | Fall 2016   | 09/13/2016  | \$-200.00   |
| College Opportunity Fund Sprg  | CU Boulder  | Spring 2016 | 01/02/2016  | \$-1,200.00 |
| Direct Unsubsidized Loan 1     | CU Boulder  | Spring 2016 | 01/06/2016  | \$-3,216.00 |
| Private Loan-EFT Citizens(S01) | CU Boulder  | Spring 2016 | 01/06/2016  | \$-3,750.00 |
| Web CC Payment                 | CU Boulder  | Spring 2016 | 03/07/2016  | \$-29.46    |
| College Opportunity Fund Sum   | CU Boulder  | Summer 2016 | 04/30/2016  | \$-675.00   |
| Direct Subsidized Loan 1-SU    | CU Boulder  | Summer 2016 | 05/03/2016  | \$-990.00   |
| Private Loan-EFT Citizns2(S01) | CU Boulder  | Summer 2016 | 05/21/2016  | \$-3,000.00 |
|                                |             |             | 1           |             |

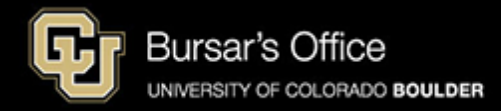